## **Device Config** (Sigenergy)

2025 MARSHALL

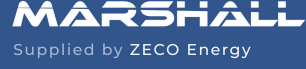

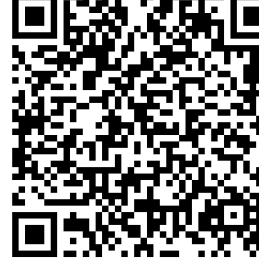

Scan Here

for Commissioning

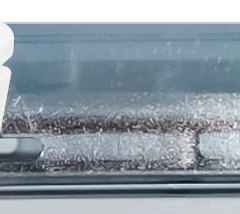

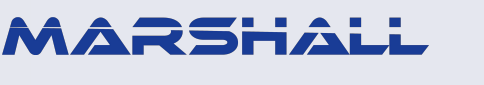

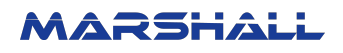

## **1.0 Sigenergy Device Configuration Access**

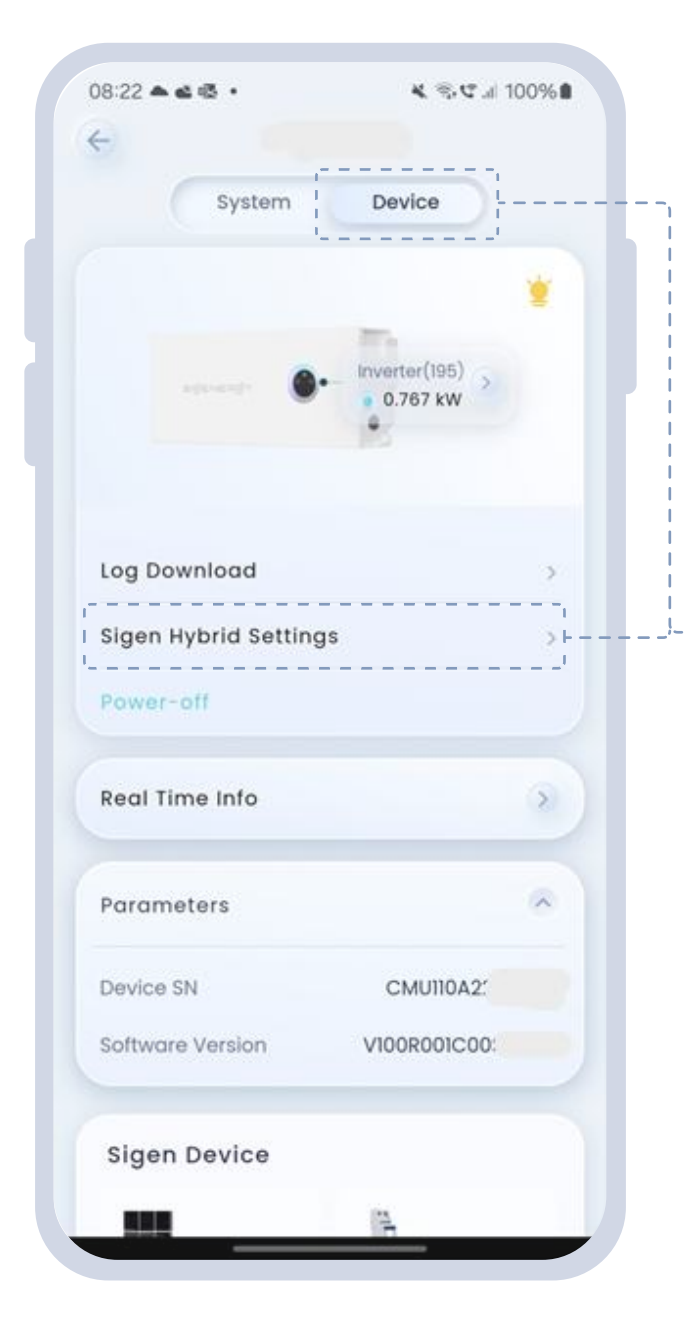

- 1. After commissioning the Sigenergy system, open the system in the mySigen app.
- 2. Tap 'Device', then select 'Sigen Hybrid Settings'.

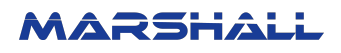

## 2.0 Modbus Activation and Marshall Integration

| Sigen Hybrid Sett Save                                                                                                    | Sigen Hybrid Sett Save<br>Connectivity ><br>Maintenance ><br>Operational Parameters<br>RS485-1 Baud Rate<br>9600 ~<br>Modbus Settings<br>Modbus Native (Slave) Address<br>1<br>Modbus TCP Server Enable ~<br>Rs485-1 Port Mode<br>Modbus RTU Host ~ | Sigen Hybrid Sett                    |            |
|----------------------------------------------------------------------------------------------------|----------------------------------------------------------------------------------------------------|--------------------------------------|------------|
| Connectivity > Maintenance > Operational Parameters RS485-1 Baud Rate 9600  Modbus Settings Modbus Native (Slave) Address 1  Modbus TCP Server Enable | Connectivity > Maintenance > Operational Parameters RS485-1 Baud Rate 9600  Modbus Settings Modbus Native (Slave) Address 1  Modbus TCP Server Enable  Rs485-1 Port Mode Modbus RTU Host                                                            |                                      | . Save     |
| Maintenance > Operational Parameters RS485-1 Baud Rate 9600  Modbus Settings Modbus Native (Slave) Address 1  Modbus TCP Server Enable                | Maintenance                                                                                                    | Connectivity                         | >          |
| Operational Parameters RS485-1 Baud Rate 9600 Modbus Settings Modbus Native (Slave) Address 1 Modbus TCP Server Enable                                | Operational Parameters<br>RS485-1 Baud Rate<br>9600<br>Modbus Settings<br>Modbus Native (Slave) Address<br>1<br>Modbus TCP Server Enable                                                                                                    | Maintenance                          | >          |
| RS485-1 Baud Rate<br>9600<br>Modbus Settings<br>Modbus Native (Slave) Address<br>1<br>Modbus TCP Server Enable                                        | RS485-1 Baud Rate<br>9600<br>Modbus Settings<br>Modbus Native (Slave) Address<br>1<br>Modbus TCP Server Enable                                                                                                    | Operational Parameters               |            |
| Modbus Settings<br>Modbus Native (Slave) Address<br>1<br>Modbus TCP Server Enable                                                                     | Modbus Settings<br>Modbus Native (Slave) Address<br>1<br>Modbus TCP Server Enable<br>Rs485-1 Port Mode<br>Modbus RTU Host                                                                                                    | RS485-1 Baud Rate<br>9600            | $\odot$    |
| Modbus Native (Slave) Address<br>1<br>Modbus TCP Server Enable                                                                                        | Modbus Native (Slave) Address<br>1<br>Modbus TCP Server Enable<br>Rs485-1 Port Mode<br>Modbus RTU Host                                                                                                    | Nodbus Settings                      |            |
| Modbus TCP Server Enable                                                                                                    | Modbus TCP Server Enable Rs485-1 Port Mode Modbus RTU Host                                                                                                    | Modbus Native (Slave) Address<br>1   | 5          |
|                                                                                                    | Rs485-1 Port Mode<br>Modbus RTU Host                                                                                                    | Modbus TCP Server Enable             |            |
| Rs485-1 Port Mode<br>Modbus RTU Host                                                                                                    |                                                                                                    | Rs485-1 Port Mode<br>Modbus RTU Host | $\bigcirc$ |

- --- 3. In the Sigen Hybrid Settings page, toggle 'Modbus TCP Server Enable' ON under the Modbus Settings section.
  - 4. Connect the Marshall device to the same network as the inverter.
  - 5. Commission the system on Datamarshall.

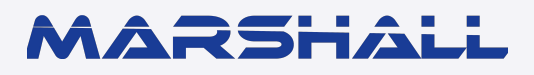

datamarshall.au

03 4422 4455

support@datamarshall.au

## **ZECO Energy**

6C/148 Chesterville Road, Moorabbin VIC Australia 3189

A.B.N 16 111 222 456